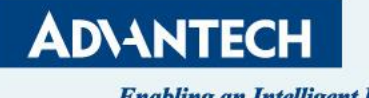

Enabling an Intelligent Planet

# **Roaming Site Survey SOP**

| Revision Date | Revision | Description              | Author           |
|---------------|----------|--------------------------|------------------|
| April/2018    | V1.0     | Initial release          | ICG AE Jacky.Lin |
| April/2023    | V2.0     | Update new hardware & UI | ICG AE Will.Yen  |

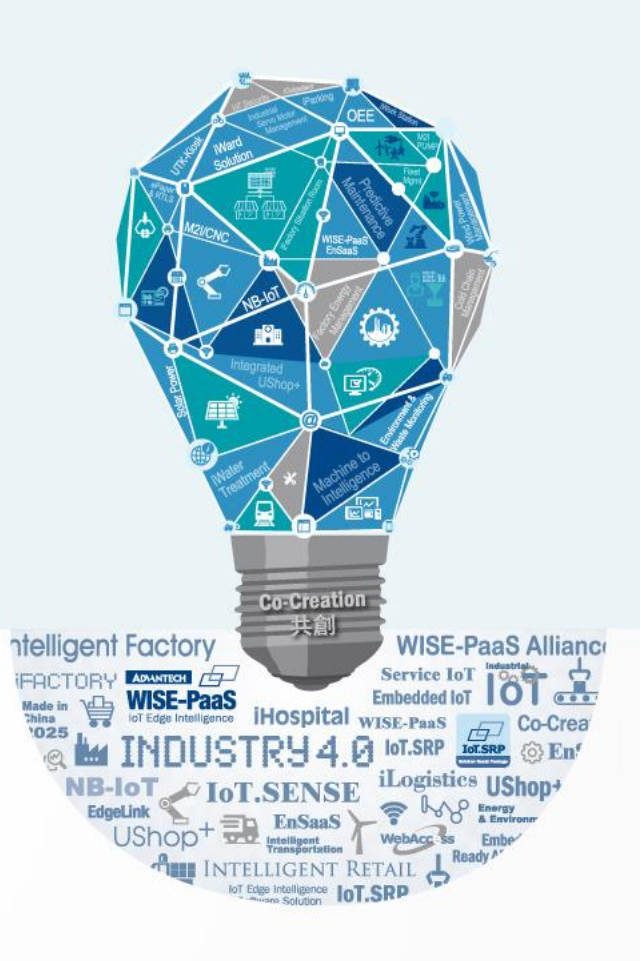

#### Abstract

- This SOP explains how to Site Survey for Roaming Application in IFactory. (Ex. AGV Application)
- Related products:

EKI-6333AC-2G/2GD/M12,EKI-6333AC-1GPO/1GP, EKI-136X-CE,EKI-6233BN,EKI-136X-MB-CE,EKI-1652WT

Requirement: above device setting in wireless client mode

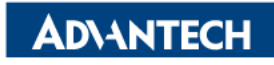

#### **Roaming Behavior**

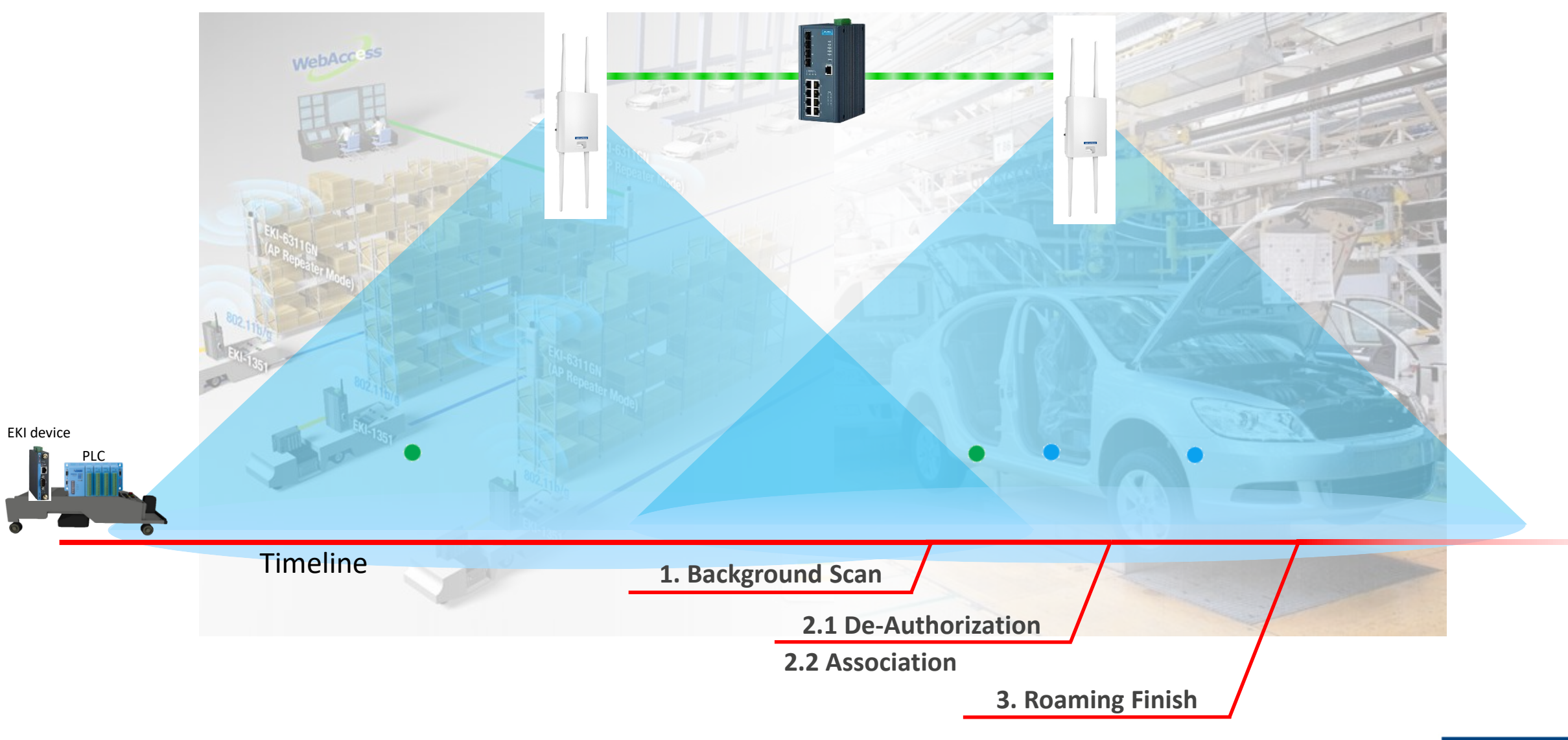

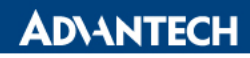

### AGV site survey

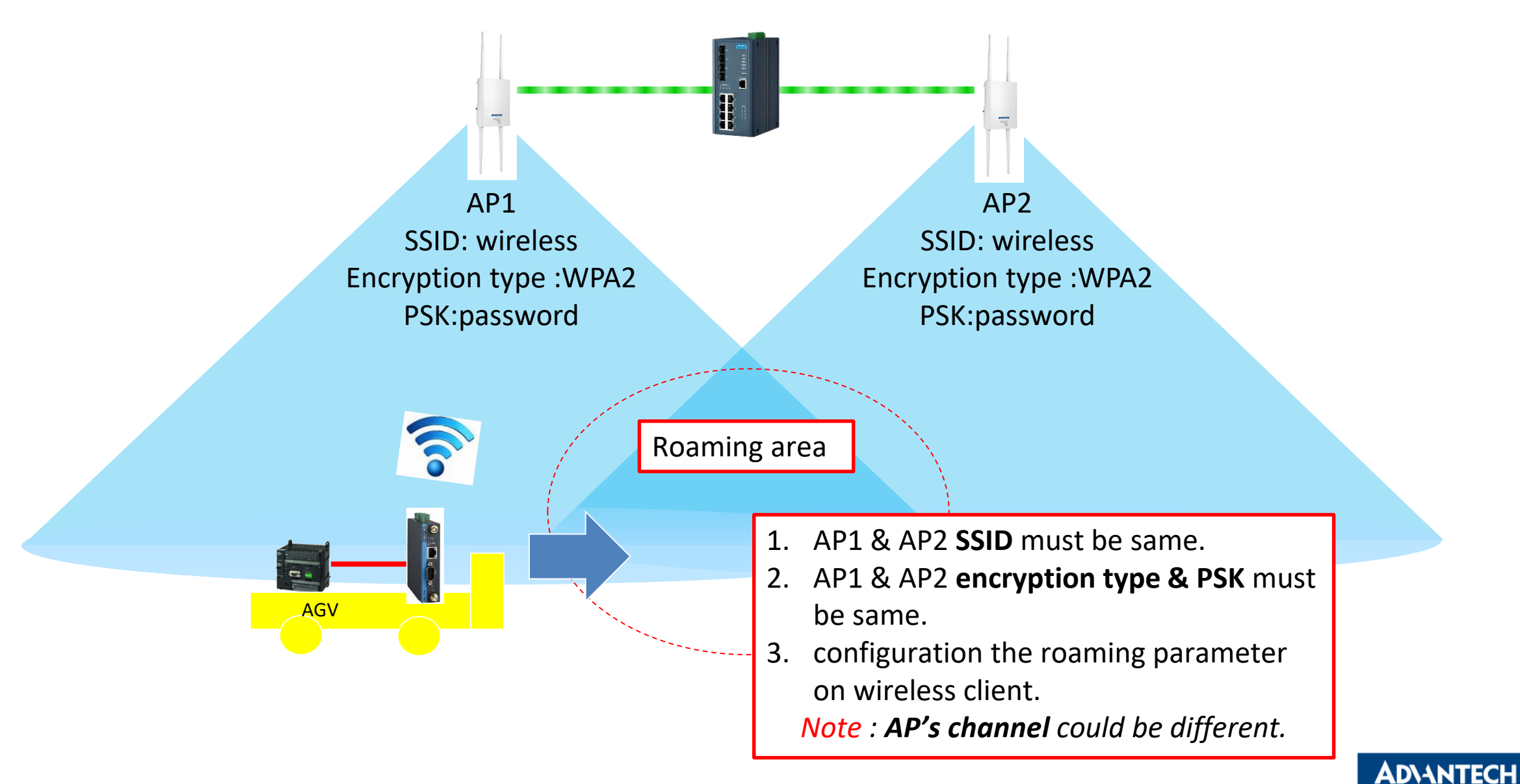

# AGV site survey

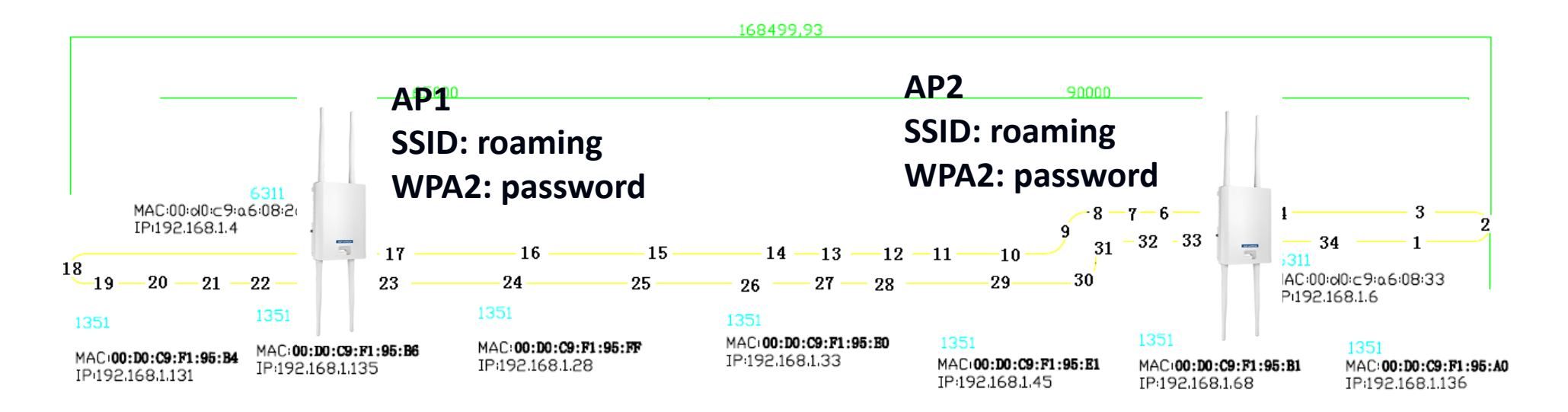

- Prepare site plan before site survey
  - Show APs and AGV path
- Use InSIDDer to check the wireless environment and choose the suitable channel
  - The working channels could be different for APs
- Install the APs and set the same SSID and encryption type on each APs

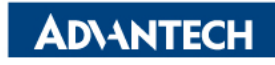

# InSIDDer for signal checkup

- Use the InSIDDer to check AP signal on AGV path , and mark the point , which two nearest AP's signal crossover.
  - If the signal at the crossover point is lower than -60dbm, please adjust the AP location, and retest again.

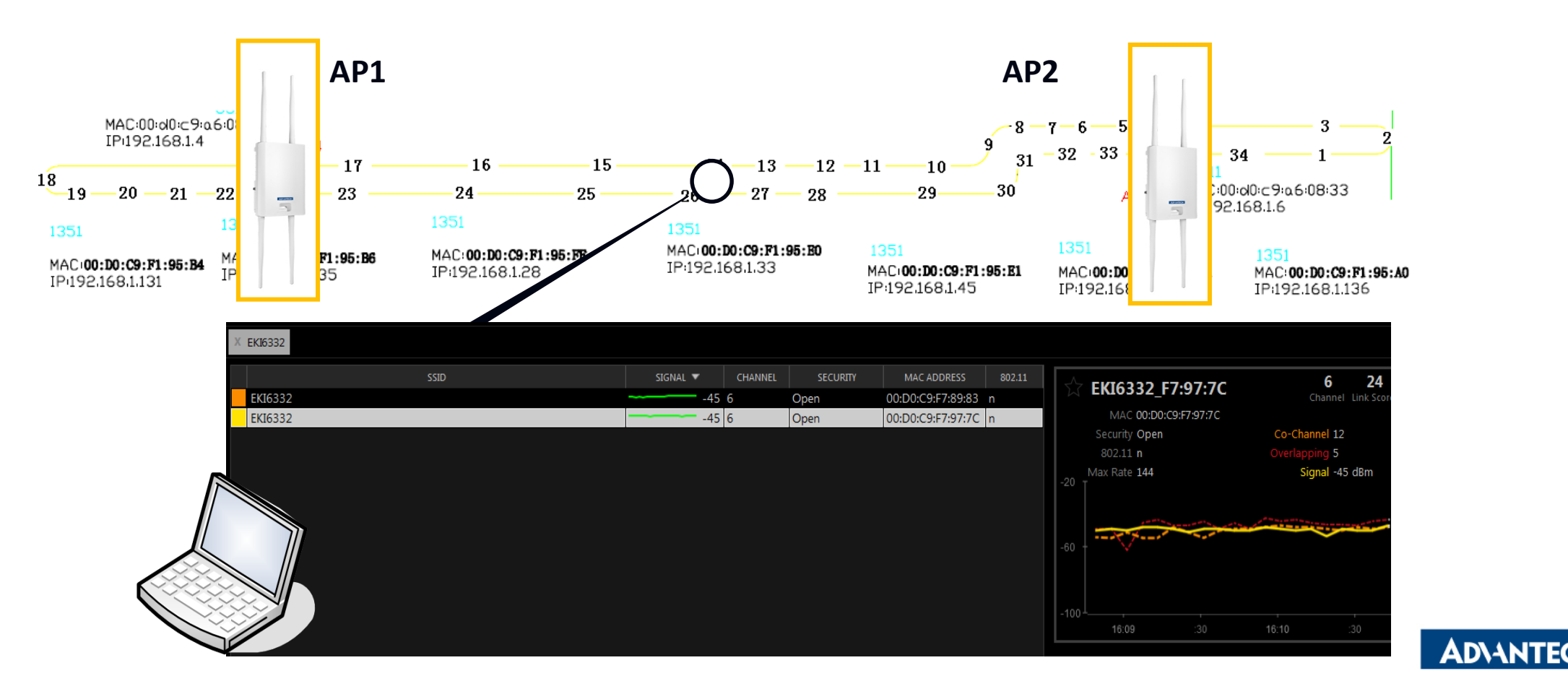

### **Record AP signal as the trend**

• Run AGV in the field and check the signal from WebGUI. Then, record the signal as the trend

| Statistics     |                    |                   |  |
|----------------|--------------------|-------------------|--|
|                | Receive Statistics |                   |  |
| Site Survey    | Information Name   | Information Value |  |
| Log            | BSSID              | 74:FE:48:5A:D9:6E |  |
| Connection Log | Signal Level       | -33 dBm           |  |

• Record the signal as the trend

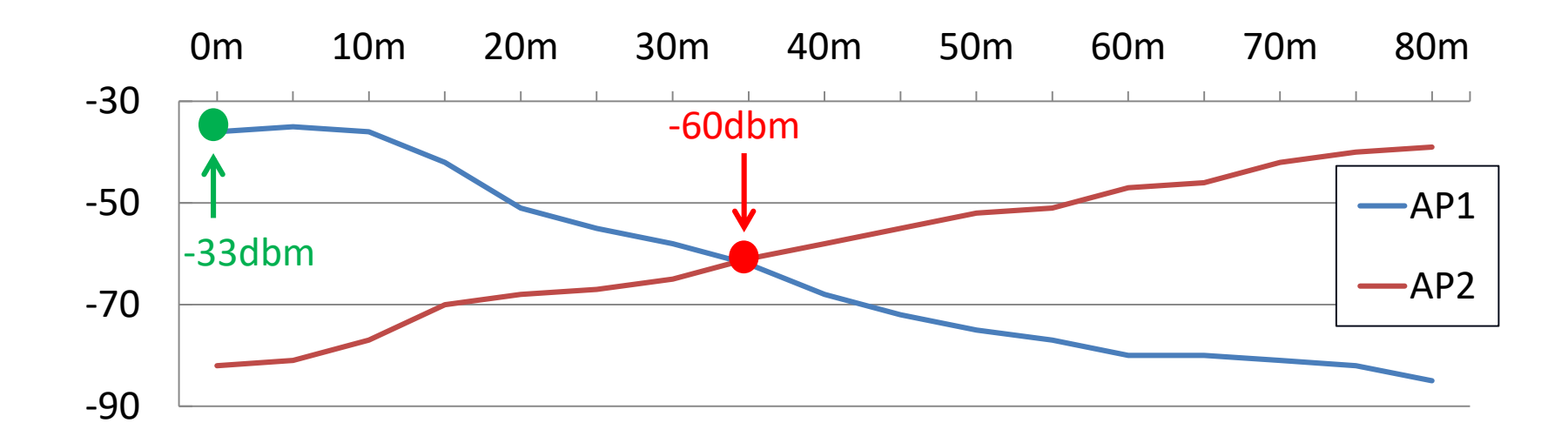

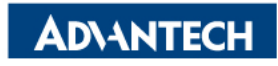

# **Decide the Roaming Parameter**

- Decide the roaming parameter from the signal trend and config the wireless client
  - Ex. Set the RSSI threshold at the cross point.

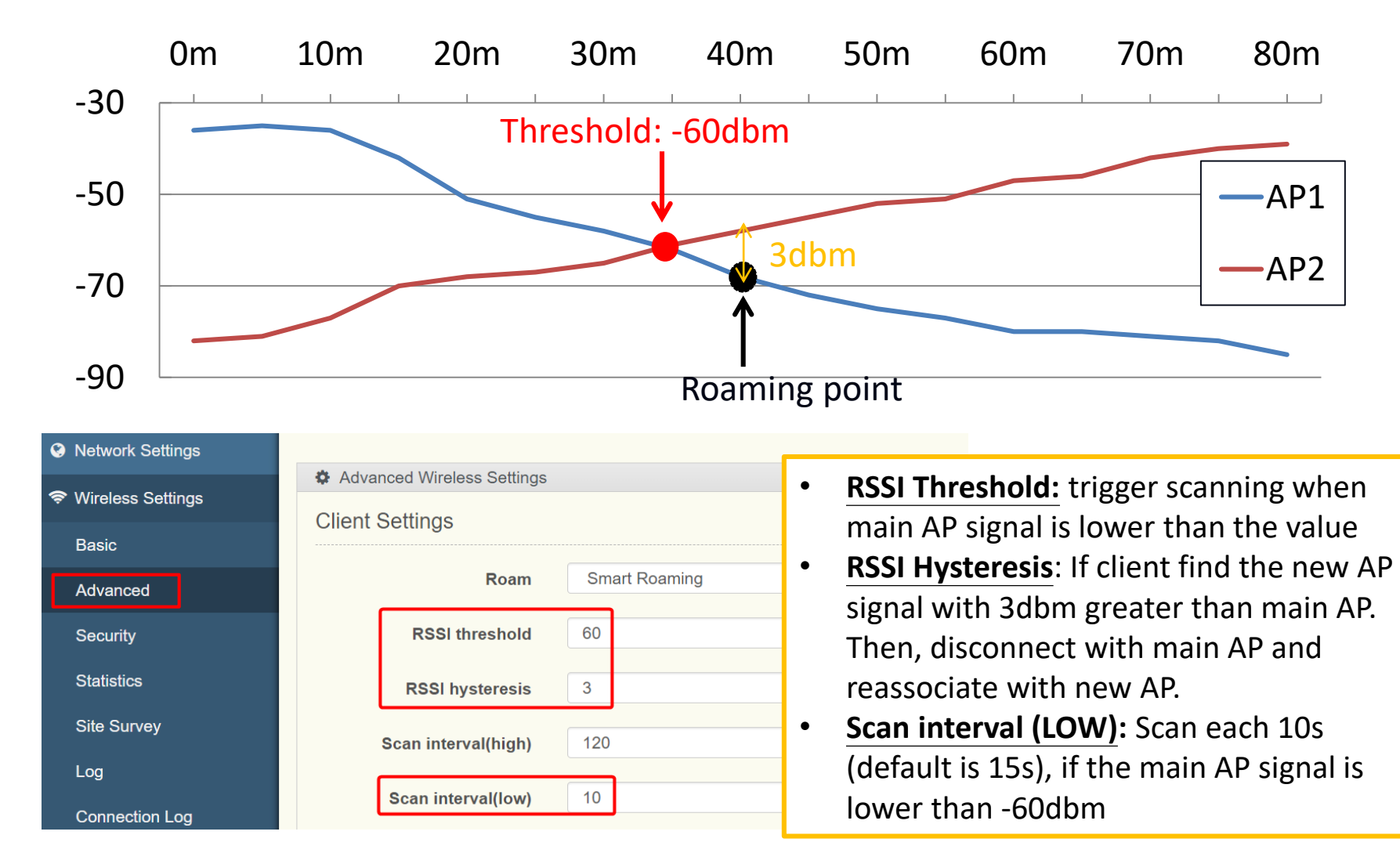

**AD\ANTECH** 

### Run the test again

• Then, run again and use GoPing tool to see the packet loss during the AGV roaming.

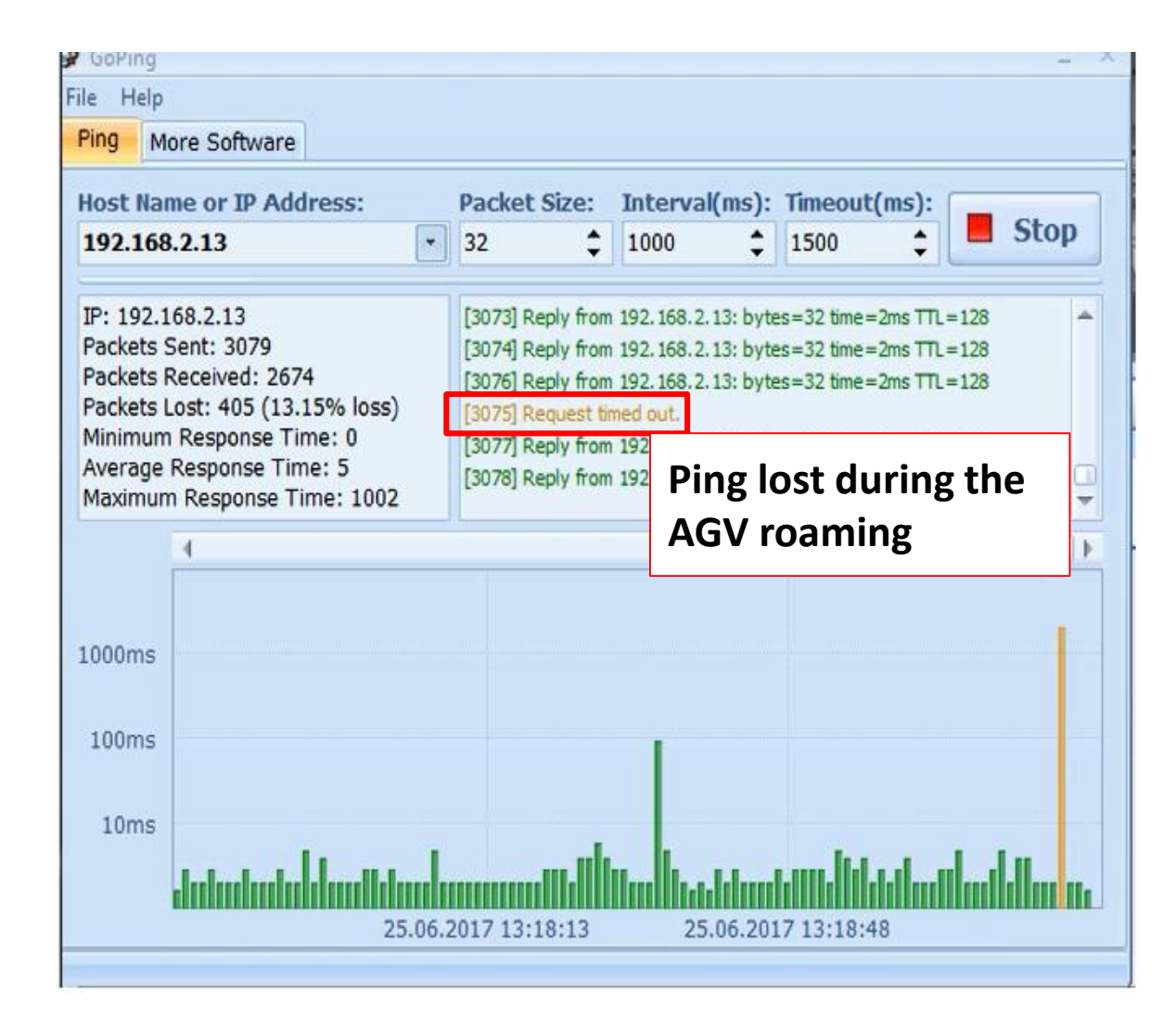

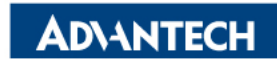

### What If we set the wrong parameter?

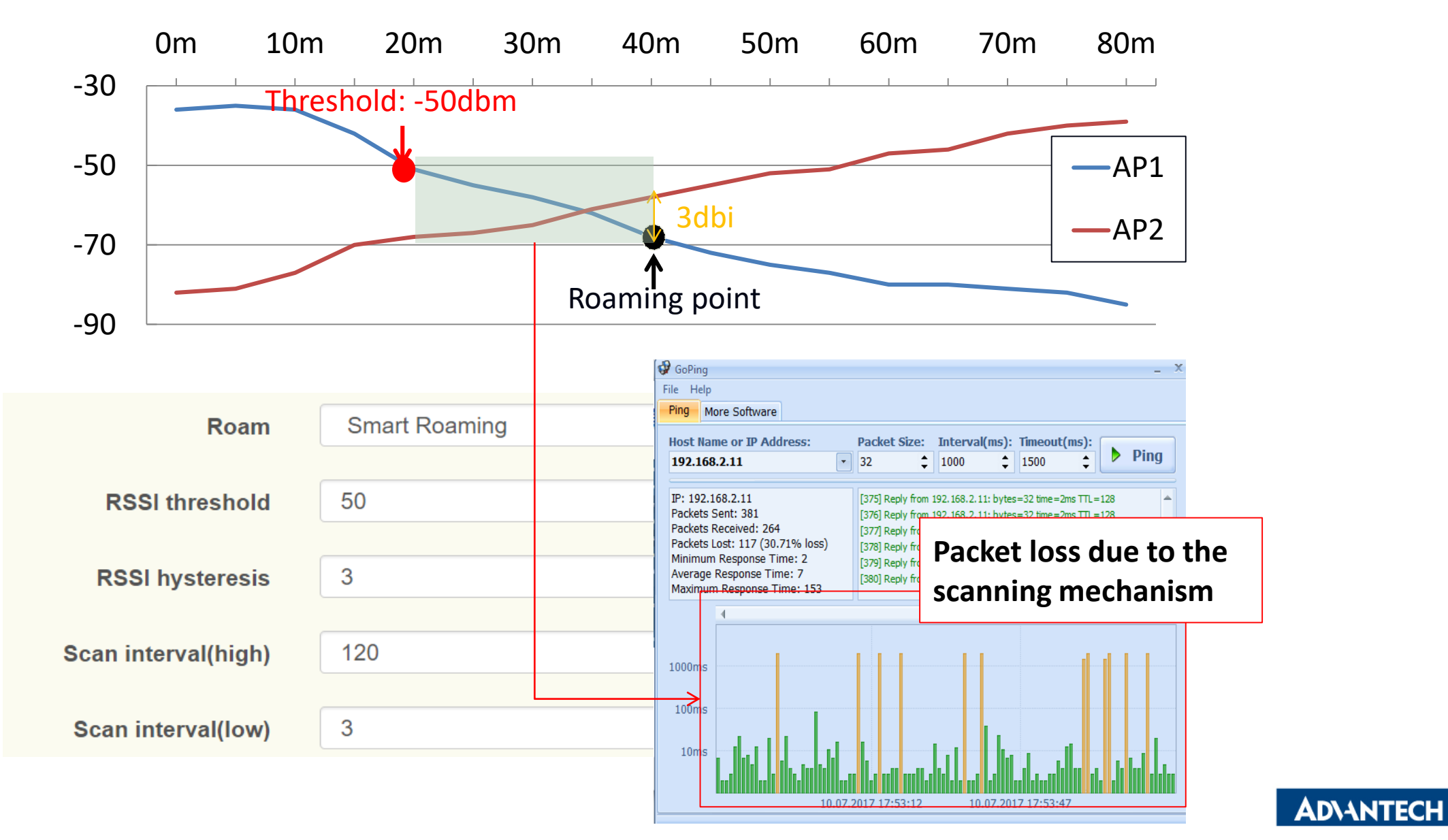

#### **Co-Creating the Future of the IoT World**

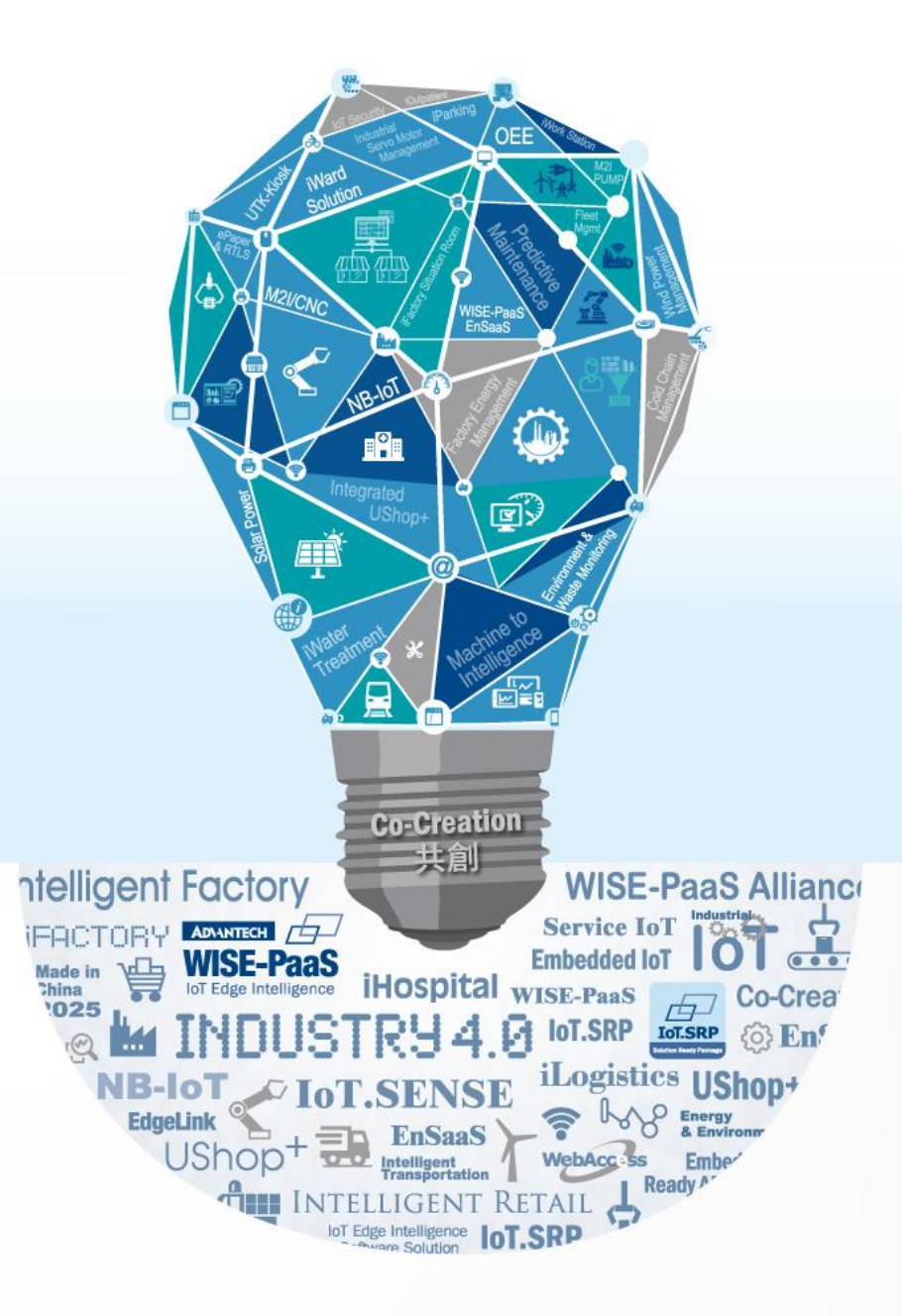